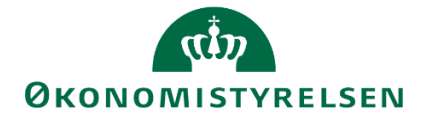

# Udgiftsopfølgning i SBS for institutioner

Vejledning i udarbejdelse af bidrag til udgiftsopfølgning for institutioner

Version 1.1. Opdateret 17. oktober 2019

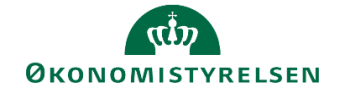

# Indhold

| 1 | Ind  | ledning                                                      | 3   |
|---|------|--------------------------------------------------------------|-----|
|   | 1.1  | Processen                                                    | 3   |
|   | 1.2  | Hvornår                                                      | 4   |
|   | 1.3  | Forudsætninger                                               | 4   |
|   | 1.4  | Nyt i denne version                                          | 4   |
| 2 | Inst | titutionens bidrag til en udgiftsopfølgning i SBS            | 5   |
|   | 2.1  | Afvigelsesforklaringer på hovedkontoniveau                   | 5   |
|   | 2.2  | Låsning af institutionens budgetversion                      | 9   |
|   | 2.3  | Frigiv prognose og afvigelsesforklaringer til koncernversion | .10 |
|   | 2.4  | Håndtering af bemærkninger fra departementet                 | .14 |
|   | 2.5  | Institutionen indlæser udgiftsopfølgningen til SKS           | .15 |

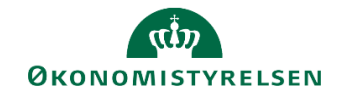

## 1 Indledning

I denne vejledning gennemgås processen for at udarbejde udgiftsopfølgning vha. Statens Budgetsystem (SBS), som processen er tilrettelagt for relevante økonomimedarbejdere i institutioner.

Vejledningen henvender sig til institutioner, der anvender SBS til at udarbejde prognoser og afvigelsesforklaringer, som skal frigives til deres departement i forbindelse med en udgiftsopfølgning.

Hvis du vil vide mere om departementets opgaver i SBS i forbindelse med en udgiftsopfølgning kan du læse vores vejledning hertil på Økonomistyrelsens hjemmeside.

Hvis du vil vide mere om de rapporter i SBS, som evt. kan understøtte din institutions udgiftsopfølgning kan du ligeledes finde en vejledning hertil på Økonomistyrelsens hjemmeside.

## 1.1 Processen

Både institutions- og koncernbidrag er vist i figuren herunder:

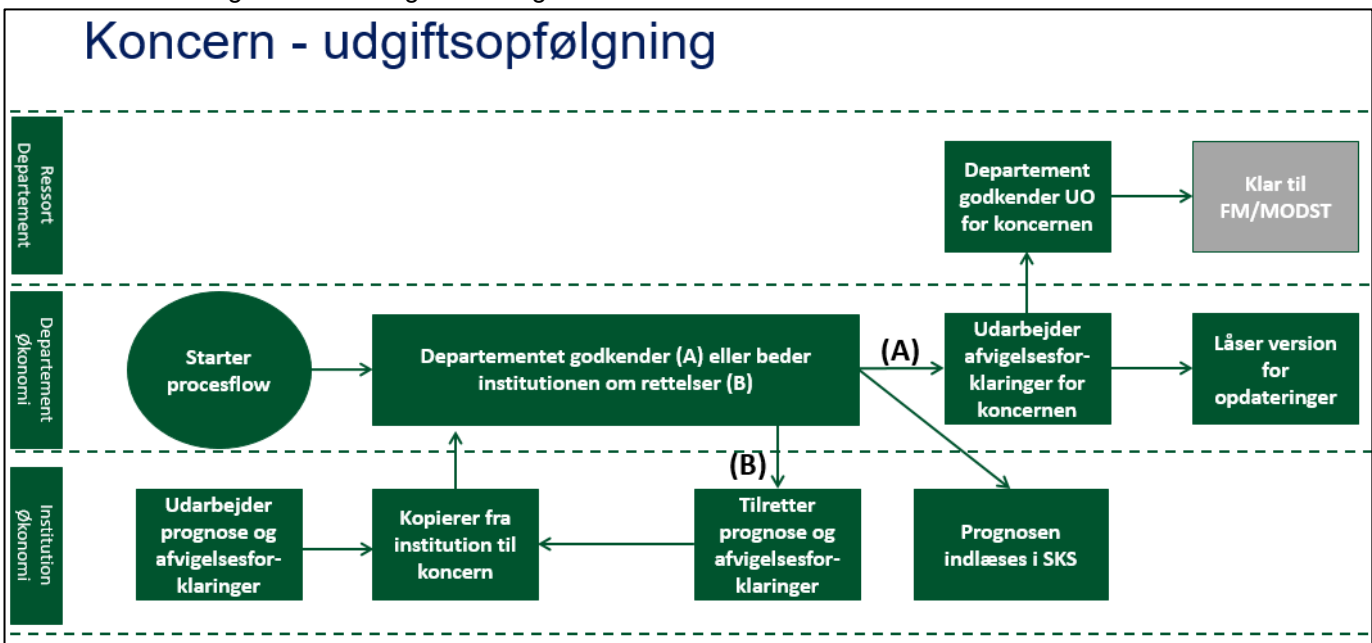

Processen for den samlede udgiftsopfølgning ser overordnet set ud som nedenfor:

- Departementets økonomifunktion starter koncernprocesflowet til de medarbejdere, der skal udarbejde udgiftsopfølgning for det samlede ministerområde for den specifikke udgiftsopfølgning.
- Institutionernes økonomifunktioner konsoliderer deres egne prognoser, med eller uden bidrag fra de budgetansvarlige, og udarbejder afvigelsesforklaringer på hovedkontoniveau.
- Den aktuelle prognose og afvigelsesforklaringer frigives til koncernversionen. Departementet sammenholder de indmeldte prognoser med finansårets bevilling i alt og tager stilling til evt. afvigelser i dialog med institutionernes økonomifunktioner. Herunder gennemgår departementet institutionens afvigelsesforklaringer. Såfremt der i denne proces opstår behov for at justere prognosen, gøres dette af institutionerne i institutionsversionen, der dermed også justerer afvigelsesforklaringer og frigiver til koncernversionen igen.
- Når departementet har godkendt institutionens udgiftsopfølgning indlæser institutionen denne til SKS. Herefter kan institutionen udarbejde udgiftsopfølgningsnotatet til departement, hvis departementet ønsker dette.

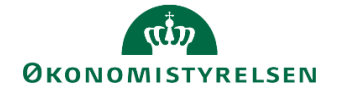

- Med udgangspunkt i institutionernes endelige bidrag udarbejder departementet afvigelsesforklaringer for ministerområdet, med henblik på anvendelse i notatet, der afleveres til Finansministeriet.
- Når prognosen og afvigelsesforklaringerne for ministerområdet er endelige, låser departementet koncernversionen, og færdiggør notatet til Finansministeriet.

Den præcise tilrettelæggelse af udgiftsopfølgninger for et ministerområde, herunder den interne proces og dialog for fastlæggelse af prognosen for et ministerområde, fastlægges lokalt af det ansvarlige departement.

### 1.2 Hvornår

Vejledningen kan anvendes i forbindelse med udarbejdelse af udgiftsopfølgning 1-3. Vejledningen kan tilnærmelsesvis anvendes til brug for udgiftsopfølgning 4, med forbehold for at der ikke i dette tilfælde er behov for at udarbejde prognoser. Vejledningens afsnit om afvigelsesforklaringer er dog fortsat relevante.

#### 1.3 Forudsætninger

Vejledningen behandler ikke udarbejdelsen af prognosen internt i institutionen. Vejledningen begynder på det tidspunkt, hvor der ligger en prognose, der på institutionsniveau skal konsolideres. For mere information om den forudgående proces henvises til **Vejledning i budgetopfølgning for økonomifunktionen**, som er tilgængelig på Økonomistyrelsens hjemmeside.

## 1.4 Nyt i denne version

Ift. til første version, indeholder denne version redigerede links og tekst i afsnit 2.4 og afsnit 2.5.

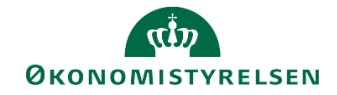

## 2 Institutionens bidrag til en udgiftsopfølgning i SBS

Din institution har opdateret jeres prognose for resten af året i den pågældende udgiftsopfølgningsversion. I er nu klar til at udarbejde afvigelsesforklaringer på hovedkontoniveau til jeres departement.

#### Hvordan sammenligner jeg den seneste prognose med bevillingen?

Før du går videre med den pågældende udgiftsopfølgning kan det være en fordel at sammenligne med bevillingen. Dette er især en fordel ift. hovedkonti under delloft for drift, hvor der skal søges om dispensation, hvis I forventer at bryde delloftet.

Du kan med fordel anvende SBS-rapporten *Bevillings- og udgiftsopfølgning pr. hovedkonto* hertil. Denne rapport svarer til SKS-rapporten af samme navn som er tabel 4 i udgiftsopfølgningsnotatet. Du kan læse mere om denne rapport i **Vejledningen til rapporteringsunderstøttelse af udgiftsopfølgninger**.

#### 2.1 Afvigelsesforklaringer på hovedkontoniveau

Institutionen skal nu udarbejde afvigelsesforklaringer på hovedkontoniveau til departementet.

Nærværende vejledning viser den systemtekniske vejledning hertil. Hvis du er i tvivl om, hvilket indhold dine afvigelsesforklaringer skal fokusere på eller hvordan de skal formuleres, skal du kontakte dit departement.

• Vælg procesflowet for Økonomifunktionen

| Behandl             |         | Aktivitet                 | Kontekst        |
|---------------------|---------|---------------------------|-----------------|
| Lønkapacitet        | 0/1     | Økonomifunktion (Opgaver. | 06514 (Modernis |
| 2019                | ● Kører |                           | _               |
| Investeringer/anlæg | 0/2     |                           |                 |
| 2019                | ● Kører |                           |                 |
| Økonomifunktion     | 0/1     |                           |                 |
| 2010                | Karer   |                           |                 |

Vælg delprocessen Afvigelseskategorier og kommentarer

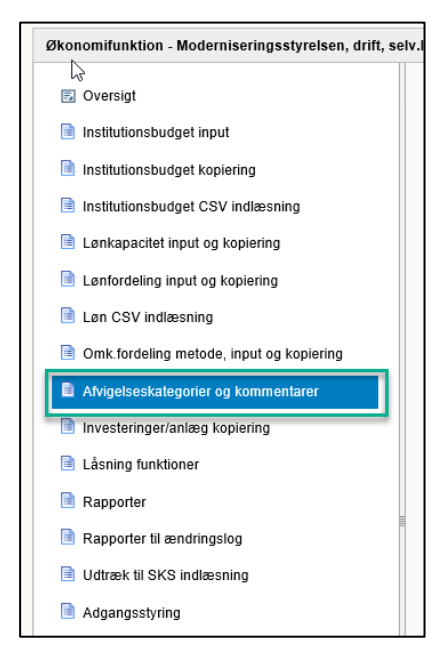

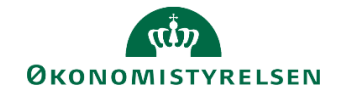

• Vælg herunder **Hovedkonto/Bogføringskreds afvigelsesforklaringer.** Der åbnes herefter et ledetekstvindue, hvori du skal specificere, hvilken udgiftsopfølgning du vil arbejde med.

| <br>                                                                                            |
|-------------------------------------------------------------------------------------------------|
| Hovedkonto/Bogføringskreds afvigelsesforklaringer<br>Afvigelseskategorier, beløb og kommentarer |
| Hovedkonto/Bogføringskreds indkomstoverførsler<br>Afvigelseskategorier, beløb og kommentarer    |
| Delregnskab afvigelsesforklaringer<br>Afvigelseskategorier, beløb og kommentarer                |
| Delregnskab indkomstoverførsler<br>Afvigelseskategorier, beløb og kommentarer                   |
| Fast dimension 1 afvigelsesforklaringer<br>Afvigelseskategorier og kommentarer                  |

| Α | Angiv værdi for ledetekster            |        |     |  |  |  |  |  |
|---|----------------------------------------|--------|-----|--|--|--|--|--|
| ₽ | * Version                              | UI18K2 | 1   |  |  |  |  |  |
|   | Aut. Bogføringskreds - valgfri (input) | = *    | % × |  |  |  |  |  |
|   |                                        | = *    | ×   |  |  |  |  |  |
|   |                                        | = *    | ‰ ★ |  |  |  |  |  |

I inputskemaet nedenfor er afvigelsen markeret med rødt. Det er denne sum, som du skal afvigelsesforklare. I nedenstående eksempel er der en afvigelse på 1 mio. kr. mellem udgiftsopfølgning 1 og regnskabet ÅTD ved udgiftsopfølgning 2. Det er op til dit departement at fastsætte en bagatelgrænse for, hvornår en afvigelse skal afvigelsesforklares. Kontakt dit departement, hvis du er i tvivl om, hvad der skal afvigelsesforklares.

| l | Version   | UI19K2         | Udg. opf. (I) 2019 | ×                                              |                     |                                |                 |                          |                                                      |                                                 |           |
|---|-----------|----------------|--------------------|------------------------------------------------|---------------------|--------------------------------|-----------------|--------------------------|------------------------------------------------------|-------------------------------------------------|-----------|
|   |           |                |                    | Koncernkommentar til<br>afvigelsesforklaringer | Netto-<br>afvigelse | Udg. opf. (I)<br>2019 K<br>ÅTD | REGNSKAB<br>ÅTD | Bagudrettet<br>afvigelse | [-] Bagudrettet<br>beløbsforklarin<br>g<br>afvigelse | Bagudrettet<br>Regnskabsafvigel<br>ser<br>Beløb | Kommentar |
|   | Hovedkont | Bogføringskred | Kommentarnr.       |                                                | DKK                 | DKK                            |                 | DKK                      | DKK                                                  | DKK                                             |           |
| ľ | 071401    | 06514          | #                  |                                                | 2.000.000           | 20.000.000                     | 21.000.000      | 1.000.000                | 1.000.000                                            |                                                 |           |
|   |           |                | 1                  |                                                |                     |                                |                 |                          |                                                      |                                                 |           |

Der afvigelsesforklares vha. flg. fem kategorier for afvigelser:

- Aktivitetsændringer
- Periodiseringsafvigelser
- Prisændringer
- Regnskabsafvigelser
- Mindre væsentlige afvigelser

Afvigelser kan både være fremadrettede og bagudrettede. I nærværende inputskema skal du både angive fremadrettede og bagudrettede afvigelser. For hver afvigelseskategori er der mulighed for 10 afvigelsesforklaringer, se eksempel med **Bagudrettet Regnskabsafvigelser** herunder:

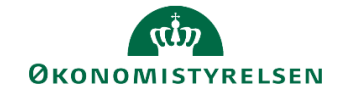

| [-] Bagudrettet<br>beløbsforklarin<br>g<br>afvigelse | Bagudrettet<br>Regnskabsafvigel<br>ser<br>Beløb | Kommentar |
|------------------------------------------------------|-------------------------------------------------|-----------|
| DKK                                                  | DKK                                             |           |
| 1.000.000                                            |                                                 |           |
|                                                      |                                                 |           |
|                                                      |                                                 |           |
|                                                      |                                                 |           |
|                                                      |                                                 |           |
|                                                      |                                                 |           |
|                                                      |                                                 |           |
|                                                      |                                                 |           |
|                                                      |                                                 |           |
|                                                      |                                                 |           |
|                                                      |                                                 |           |

• Skriv afvigelsesforklaringer ud for de relevante afvigelsesforklaringskategorier og tilføj beløb. Vælg herefter **Gem data**.

Før 'Gem data'

| [-] Bagudrettet<br>beløbsforklarin<br>g<br>afvigelse | Bagudrettet<br>Regnskabsafvigel<br>ser<br>Beløb | Kommentar                                                                                                    |
|------------------------------------------------------|-------------------------------------------------|----------------------------------------------------------------------------------------------------|
| DKK                                                  | DKK                                             |                                                                                                    |
| 1.000.000                                            |                                                 |                                                                                                    |
|                                                      | 1.000.000                                       | Regnskabsafvigelsen skyldes, at der ved en fejl<br>er bogført 1 mio. på regnskabskonto xx.yy, som<br>skulle have været bogført på zz.yy. |

Efter 'Gem data'

| [-] Bagudrettet<br>beløbsforklarin<br>g<br>afvigelse | Bagudrettet<br>Regnskabsafvigel<br>ser<br>Beløb | Kommentar                                                                                                    |
|------------------------------------------------------|-------------------------------------------------|----------------------------------------------------------------------------------------------------|
| DKK                                                  | DKK                                             |                                                                                                    |
| 0                                                    |                                                 |                                                                                                    |
|                                                      | 1.000.000                                       | Regnskabsafvigelsen skyldes, at der ved en fejl<br>er bogført 1 mio. på regnskabskonto xx.yy, som<br>skulle have været bogført på zz.yy. |
|                                                      |                                                 |                                                                                                    |
|                                                      |                                                 |                                                                                                    |

Din opgave er nu at sikre, at alle afvigelser går i nul.

• Når færdig, vælg Gem data og luk herefter Excel-arket.

#### Hvordan finder jeg afvigelsesforklaringerne fra de budgetansvarlige?

De budgetansvarlige kan afgive afvigelsesforklaringer på to forskellige måder i SBS.

1. Via ét af de tre skemaer til afvigelsesforklaringer på fast dimension 1-3. I sin opsætning kan institutionen vælge at gøre brug af ét – og kun et - af disse skemaer. Derved vil ansvaret for forklaringer og kategorisering af afvigelser kunne placeres hos det budgetansvarlige. Disse forklaringer kan herefter findes i en rapport i økonomifunktionens procesflow under delprocessen **Afvigelsesforklaringer og kommentarer**.

Du kan læse mere herom i afsnit 2.2.3 i **Vejledning i budgetopfølgning for de budgetansvarlige**, som kan findes på Økonomistyrelsens hjemmeside

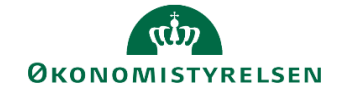

| Fast dimension 1 afvigelsesforklaringer<br>Afvigelseskategorier og kommentarer                                                                                                    |                                                                                                    |
|----------------------------------------------------------------------------------------------------|----------------------------------------------------------------------------------------------------|
| Fast dimension 1 og 2 afvigelsesforklaringer<br>Afvigelseskategorier og kommentarer                                                                                                    |                                                                                                    |
| Fast dimension 1, 2 og 3 afvigelsesforklaringer<br>Afvigelseskategorier og kommentarer                                                                                                    |                                                                                                    |
| <ol> <li>Via kolonnerne Bagudrettet kommentar og Fremadrettet kom<br/>Ved at bruge denne løsning vil de budgetansvarlige kunne afgive k<br/>prognose. Økonomifunktionen vil herefter kunne tilgå disse komme<br/>økonomifunktionens procesflow under delprocessen Institutionsb<br/>kategoriserede, hvorfor denne opgave vil ligge hos økonomifunktio<br/>forklaringerne.</li> <li>Du kan læse mere herom i afsnit 2.2.2. i Vejledning i budgetopfø<br/>Økonomistyrelsens hjemmeside</li> </ol> | mentar i de inputskemaer, hvor budgettet opdateres.<br>commentarer i samme skema som de opdaterer deres<br>entarer i de tværgående skemaer, som kan findes i<br>udget input. Disse kommentarer vil dog ikke være<br>onen i det videre arbejde med at aggregere afvigelses-<br>lgning for de budgetansvarlige, som kan findes på |
| Tværgående         Faste dimensioner         Tværgående         Alle dimensioner         Tværgående         Tværgående                                                                                                    |                                                                                                    |
| Alias                                                                                                    |                                                                                                    |

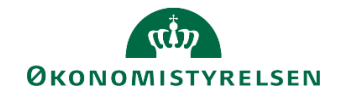

## 2.2 Låsning af institutionens budgetversion

Når prognose og afvigelsesforklaringer er udarbejdet, bør institutionen låse den pågældende version for at sikre at der ikke redigeres utilsigtet i prognosen eller afvigelsesforklaringer.

• Vælg først delprocessen Låsning funktioner

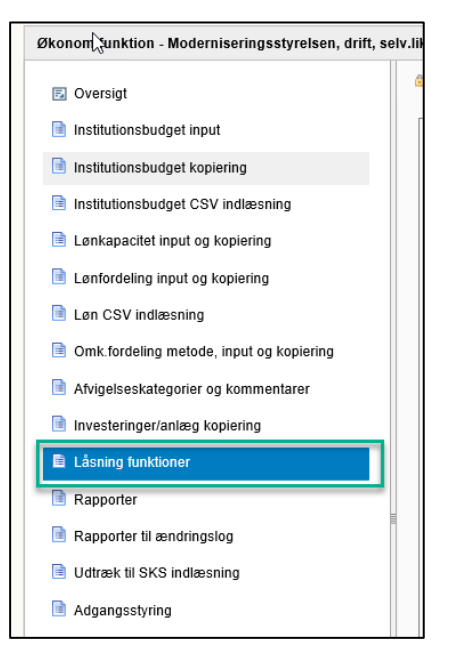

• Vælg opgaven Låsning Økonomienhed - Institutionsbudget. Der åbnes et ledetekstvindue, hvor du specificerer, hvilken bogføringskreds i hvilken periode (år), du vil foretage låsninger i.

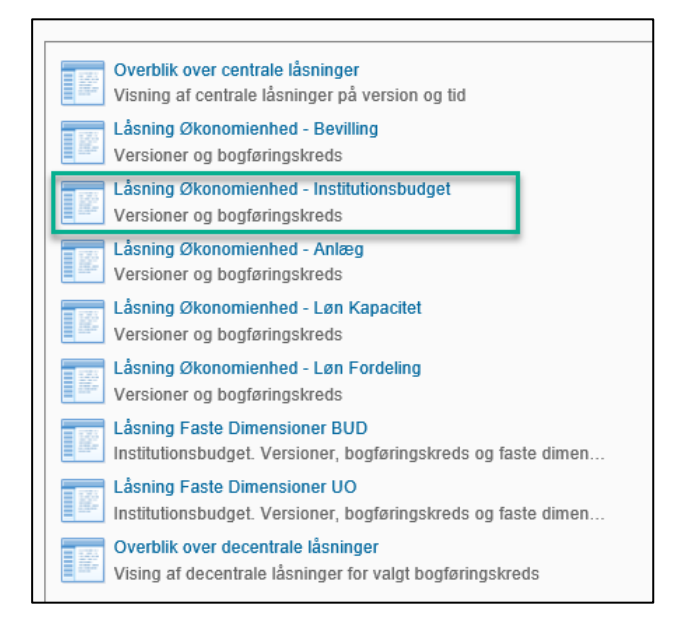

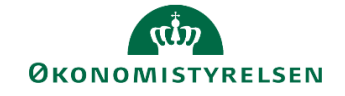

|           | and an at feed a lade to be to a |                    |                                                             |                                                            |  |
|-----------|----------------------------------|--------------------|-------------------------------------------------------------|------------------------------------------------------------|--|
|           | angiv værdi for ledetekster      |                    | ing                                                         | Ledetekstsammenfatni                                       |  |
| = ~ 06514 | * Aut. Bogføringskreds (input)   | Search variables Q |                                                             |                                                            |  |
|           |                                  | sstyrelsei #       | ✓ * Aut. Bogføringskreds (input): Moderniseringsstyrelsei ₽ |                                                            |  |
| 2018      | * År                             | д                  |                                                             | ✓ * År: 2018                                               |  |
| 2018      | * År                             | sstyrelsei #<br>#  | kreds (input): Moderniserings                               | <ul><li>✓ * Aut. Bogførings</li><li>✓ * År: 2018</li></ul> |  |

- Klik **OK** for at åbne inputskemaet til versionslåsning.
- Gå til arket Datalås 2U version + bogkreds. I vinduet vises vandret de forskellige budgetversioner i den pågældende bogføringskreds i det valgte år. Farvemarkeringen under hver version indikerer om den er låst (rød) eller åben (grøn)

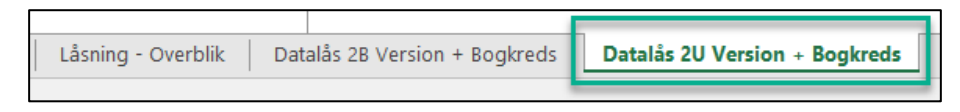

- Find den budgetversion, du ønsker at låse og placer cellemarkøren i det farvemarkerende felt under versionen.
- Klik på knappen Lås for at låse versionen. Farvemarkøren ændres til rød (du kan åbne igen ved at klikke på Lås op).

| Lås                      | Lås op              |                      |                      |              |
|--------------------------|---------------------|----------------------|----------------------|--------------|
|                          | Version             | UI18K2               | JI18K2_10            | UI18K3       |
|                          |                     | Udg.opf. (I) 2018 K2 | Jdg.opf. (I) 2018 K2 | Udg.opf. (I) |
| Bogføringskreds          |                     | Rød = Låst           | Rød = Låst           | Rød = Låst   |
| 06514                    | Moderniseringsstyre |                      |                      |              |
| Bogføringskreds<br>06514 | Moderniseringsstyre | Rød = Låst           | Rød = Låst           | Rød = Låst   |

• Klik på knappen Gem data under fanen Analysis for at gemme låsningen.

#### 2.3 Frigiv prognose og afvigelsesforklaringer til koncernversion

Din institution har nu udarbejdet afvigelsesforklaringer på hovedkontoniveau og I kan frigive disse samt jeres nyeste prognose til jeres departement.

• Vælg procesflowet for økonomifunktionen

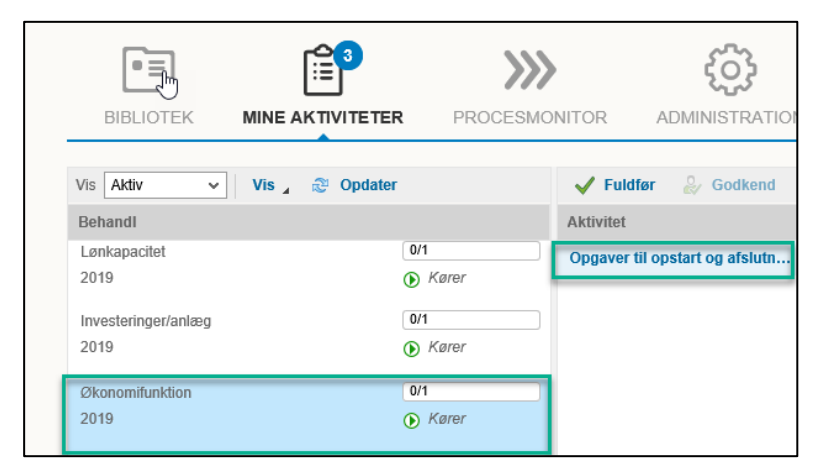

• Vælg delprocessen Institutionsbudget kopiering

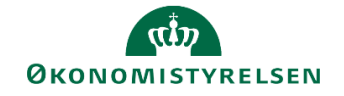

🗎 Institutionsbudget kopiering

• Vælg inputskemaet Kopier data fra institution til koncern

| Kopier regnskabsdata som grundlag for budget<br>Vælg version og år der skal kopieres til og vælg år d  |
|----------------------------------------------------------------------------------------------------|
| Kopier budgetdata som grundlag for budget<br>Vælg version og år der skal kopieres til og vælg år d     |
| Kopier afvigelsesforklaringer udgiftsopfølgning<br>Vælg version og år der skal kopieres til og fra.    |
| Kopier kommentarer til budget og opfølgningsversio<br>Vælg version og år der skal kopieres til og fra. |
| Kopier afvigelsesforklaringer indkomstoverførsel<br>Vælg version og år der skal kopieres til og fra.   |
| Kopier data fra institution til koncern<br>Vælg version der skal kopieres fra                          |
|                                                                                                    |

• Udfyld ledetekstvinduet med den version som du arbejder med.

| Angiv værdi for ledetekster     |        |       |
|---------------------------------|--------|-------|
| * Bogføringskreds               | 06514  | 1     |
| * Kopier fra version            | UI18K2 | 1     |
| Aut. Delregnskabsnummer (input) | = *    | 🎭 🕹 🗡 |

• Vælg Kopier data for at kopiere din udgiftsopfølgning til departementet.

I arket Rapport kopier data kan du se summen af din institutions udgiftsopfølgning på delregnskabsniveau.

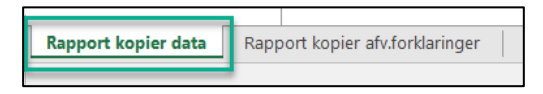

Før kopieringen:

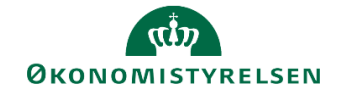

|                 |                       | [+] Udg.opf. (I) 2018 K2<br>2018<br>Total | [+] Udg.opf. (K) 2018 K2<br>2018<br>Total | [+]<br>Difference<br>Total |
|-----------------|-----------------------|-------------------------------------------|-------------------------------------------|----------------------------|
| Delregnskab     | Standardkonto         | DKK                                       | DKK                                       | DKK                        |
| 010             | Indtægter og udgifter | 2.000.000                                 |                                           | 2.000.000                  |
| 010             | Balance               |                                           |                                           |                            |
| 011             | Indtægter og udgifter | 3.000.000                                 |                                           | 3.000.000                  |
| 011             | Balance               |                                           |                                           |                            |
| 012             | Indtægter og udgifter | 5.000.000                                 |                                           | 5.000.000                  |
| 012             | Balance               |                                           |                                           |                            |
| 013             | Indtægter og udgifter | 2.000.000                                 |                                           | 2.000.000                  |
| 013             | Balance               |                                           |                                           |                            |
| 020             | Indtægter og udgifter | 1.000.000                                 |                                           | 1.000.000                  |
| 020             | Balance               |                                           |                                           |                            |
| 030             | Indtægter og udgifter | 1.000.000                                 |                                           | 1.000.000                  |
| 030             | Balance               |                                           |                                           |                            |
| 080             | Indtægter og udgifter | 2.000.000                                 |                                           | 2.000.000                  |
| 080             | Balance               |                                           |                                           |                            |
| 090             | Indtægter og udgifter | 5.000.000                                 |                                           | 5.000.000                  |
| 090             | Balance               |                                           |                                           |                            |
| Samlet resultat | Indtægter og udgifter | 21.000.000                                | 0                                         | 21.000.000                 |
| Samlet resultat | Balance               |                                           | 0                                         | 0                          |

Ovenfor kan du i kolonnen markeret med en orange boks se summen af din institutions udgiftsopfølgning på delregnskabsniveau. I kolonnem markeret med grønt kan du se, hvad der er kopieret til departementets K-version.

| Htter | kon | ierina. |
|-------|-----|---------|
| LICI  | κoρ | ionig.  |

| ¢               |                       | [+] Udg.opf. (I) 2018 K2<br>2018<br>Total | [+] Udg.opf. (K) 2018 K2<br>2018<br>Total |
|-----------------|-----------------------|-------------------------------------------|-------------------------------------------|
| Delregnskab     | Standardkonto         | DKK                                       | DKK                                       |
| 010             | Indtægter og udgifter | 2.000.000                                 | 2.000.000                                 |
| 010             | Balance               |                                           |                                           |
| 011             | Indtægter og udgifter | 3.000.000                                 | 3.000.000                                 |
| 011             | Balance               |                                           |                                           |
| 012             | Indtægter og udgifter | 5.000.000                                 | 5.000.000                                 |
| 012             | Balance               |                                           |                                           |
| 013             | Indtægter og udgifter | 2.000.000                                 | 2.000.000                                 |
| 013             | Balance               |                                           |                                           |
| 020             | Indtægter og udgifter | 1.000.000                                 | 1.000.000                                 |
| 020             | Balance               |                                           |                                           |
| 030             | Indtægter og udgifter | 1.000.000                                 | 1.000.000                                 |
| 030             | Balance               |                                           |                                           |
| 080             | Indtægter og udgifter | 2.000.000                                 | 2.000.000                                 |
| 080             | Balance               |                                           |                                           |
| 090             | Indtægter og udgifter | 5.000.000                                 | 5.000.000                                 |
| 090             | Balance               |                                           |                                           |
| Samlet resultat | Indtægter og udgifter | 21.000.000                                | 21.000.000                                |
| Samlet resultat | Balance               |                                           | 0                                         |

#### Forskellen på K- og I-versioner

Din institutions udgiftsopfølgning ligger i en **I**-version. **I** står for institution fx UI18K2 (udgiftsopfølgning **institution** 2018 2.kvartal)

Kopieringen til brug for departementets udgiftsopfølgning sker til en **K**-version, der af systemforvaltningen er koblet til den respektive I-version. **K** står for koncern fx U**K**18K2 (udgiftsopfølgning **koncern** 2018 2. kvartal)

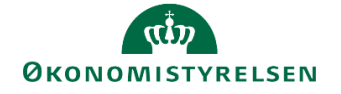

Departementet kan kun se det, som ligger i K-versionen. K-versionen er tom, før institutionen har kopieret noget ind i den. Hvis institutionen justerer sin udgiftsopfølgning, efter man har kopieret udgiftsopfølgningen til departementet, skal man foretage kopieringen igen, således at departementet har den nyeste udgiftsopfølgning i K-versionen.

K- og I-versioner muliggør, at departementet ikke kan se institutionens udgiftsopfølgning, før det er kopieret ind i K-versionen til departementet.

I fanen **Rapport kopier afv.forklaringer** kan du se de afvigelsesforklaringer som er kopieret til koncernversionen (K)

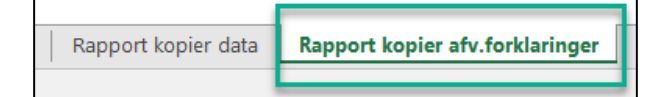

I denne fane kan du genfinde de afvigelsesforklaringer på hovedkontoniveau, som du har udarbejdet tidligere. Du bør derfor kunne genfinde dine afvigelsesforklaringer. På nedenstående to skærmbilleder kan du se, hvordan K-versionen så ud før kopieringen og efter kopieringen. Efter kopieringen er K-versionen udfyldt med de afvigelsesforklaringer og beløb, som også ligger i I-versionen.

Hvis din institution efter aflevering til departementet justerer jeres afvigelsesforklaringer og eller UI19K2 kan du i dette inputskema finde difference mellem den udgiftsopfølgning I første gang leverede til departementet og den nyeste version.

Før kopiering:

|                |            | -0         |                                                              | Udg.opf. (I)<br>2018 K2 | Udg.opf. (K)<br>2018 K2 |            | Udg.opf. (I) 2018 K2                                                                                                    | Udg.opf. (K) 2018 K2      |
|----------------|------------|------------|--------------------------------------------------------------|-------------------------|-------------------------|------------|----------------------------------------------------------------------------------------------------|---------------------------|
|                |            |            |                                                              | Beløb FRA               | Beløb TIL               | Afvigelse  | Bagudrettet kommentar FRA                                                                                                    | Bagudrettet kommentar TIL |
| Hovedkonto     | Delregnska | Kommentarn | Datatype                                                     | DKK                     | DKK                     | DKK        |                                                                                                    |                           |
| 071401         | 010        | KOMMENTAR1 | Udgiftsopfølgning bagudrettet periodiseringsafvigelser (BPE) | 1.000.000               |                         | 1.000.000  | Projektet kunne jf. notat af 01/06 startes før tid.<br>Derfor en afvigelse på 1 mio. kr.                                                 |                           |
|                |            |            | Udgiftsopfølgning bagudrettet regnskabsafvigelser (BRE)      | 1.000.000               |                         | 1.000.000  | Regnskabsafvigelsen skyldes, at der ved en fejl er<br>bogført 1 mio. på regnskabskonto xx.yy, som<br>skulle have været bogført på zz.yy. |                           |
|                |            |            | Udgiftsopfølgning fremadrettet periodiseringsafv (FPE)       | 1.000.000               |                         | 1.000.000  |                                                                                                    |                           |
|                |            |            | Udgiftsopfølgning fremadrettet regnskabsafvigelser (FRE)     | 1.000.000               |                         | 1.000.000  |                                                                                                    |                           |
|                |            | KOMMENTAR2 | Udgiftsopfølgning bagudrettet regnskabsafvigelser (BRE)      | 1.000.000               |                         | 1.000.000  |                                                                                                    |                           |
|                | 010        | KOMMENTAR1 | Udgiftsopfølgning bagudrettet regnskabsafvigelser (BRE)      | 1.000.000               |                         | 1.000.000  |                                                                                                    |                           |
|                |            |            | Udgiftsopfølgning fremadrettet aktivitetsændringer (FAK)     | 1.000.000               |                         | 1.000.000  |                                                                                                    |                           |
|                | 011        | KOMMENTAR1 | Udgiftsopfølgning bagudrettet regnskabsafvigelser (BRE)      | 1.000.000               |                         | 1.000.000  |                                                                                                    |                           |
|                |            |            | Udgiftsopfølgning fremadrettet aktivitetsændringer (FAK)     | 1.000.000               |                         | 1.000.000  |                                                                                                    |                           |
|                | 012        | KOMMENTAR1 | Udgiftsopfølgning bagudrettet regnskabsafvigelser (BRE)      | 1.000.000               |                         | 1.000.000  |                                                                                                    |                           |
|                |            |            | Udgiftsopfølgning fremadrettet aktivitetsændringer (FAK)     | 1.000.000               |                         | 1.000.000  |                                                                                                    |                           |
|                | 020        | KOMMENTAR1 | Udgiftsopfølgning bagudrettet regnskabsafvigelser (BRE)      | 1.000.000               |                         | 1.000.000  |                                                                                                    |                           |
|                |            |            | Udgiftsopfølgning fremadrettet aktivitetsændringer (FAK)     | 1.000.000               |                         | 1.000.000  |                                                                                                    |                           |
|                | 030        | KOMMENTAR1 | Udgiftsopfølgning bagudrettet regnskabsafvigelser (BRE)      | 1.000.000               |                         | 1.000.000  |                                                                                                    |                           |
|                |            |            | Udgiftsopfølgning fremadrettet aktivitetsændringer (FAK)     | 1.000.000               |                         | 1.000.000  |                                                                                                    |                           |
|                | 080        | KOMMENTAR1 | Udgiftsopfølgning bagudrettet regnskabsafvigelser (BRE)      | 1.000.000               |                         | 1.000.000  |                                                                                                    |                           |
|                |            |            | Udgiftsopfølgning fremadrettet aktivitetsændringer (FAK)     | 1.000.000               |                         | 1.000.000  |                                                                                                    |                           |
|                | 090        | KOMMENTAR1 | Udgiftsopfølgning bagudrettet regnskabsafvigelser (BRE)      | 1.000.000               |                         | 1.000.000  |                                                                                                    |                           |
|                |            |            | Udgiftsopfølgning fremadrettet aktivitetsændringer (FAK)     | 1.000.000               |                         | 1.000.000  |                                                                                                    |                           |
| 071437         | #          | KOMMENTAR1 | Udgiftsopfølgning fremadrettet regnskabsafvigelser (FRE)     | 1.000.000               |                         | 1.000.000  |                                                                                                    |                           |
|                | 013        | KOMMENTAR1 | Udgiftsopfølgning fremadrettet aktivitetsændringer (FAK)     | 1.000.000               |                         | 1.000.000  |                                                                                                    |                           |
| Samlet resulta | at         |            |                                                              | 21.000.000              | 0                       | 21.000.000 |                                                                                                    |                           |

#### Efter kopiering:

|                |            |            | У                                                            | Udg.opf. (I)         | Udg.opf. (K)        |           |                                                                                                    |                                                                                                    |
|----------------|------------|------------|--------------------------------------------------------------|----------------------|---------------------|-----------|----------------------------------------------------------------------------------------------------|----------------------------------------------------------------------------------------------------|
|                |            |            |                                                              | 2018 K2<br>Belab FRA | 2018 K2<br>Belah TU | Africalsa | Udg.opt. (I) 2018 K2<br>Bagudrettet kommentar FPA                                                                                        | Udg.opf. (K) 2018 K2<br>Bagudrettet kommentar TII                                                                                        |
| Hovedkonto     | Delregnska | Kommentarn | Datatype                                                     | DKK                  | DKK                 | DKK       |                                                                                                    |                                                                                                    |
| 071401         | 010        | KOMMENTAR1 | Udgiftsopfølgning bagudrettet periodiseringsafvigelser (BPE) | 1.000.000            | 1.000.000           |           | Projektet kunne jf. notat af 01/06 startes før tid.<br>Derfor en afvigelse på 1 mio. kr.                                                 | Projektet kunne jf. notat af 01/06 startes før tid.<br>Derfor en afvigelse på 1 mio. kr.                                                 |
|                |            |            | Udgiftsopfølgning bagudrettet regnskabsafvigelser (BRE)      | 1.000.000            | 1.000.000           |           | Regnskabsafvigelsen skyldes, at der ved en fejl er<br>bogført 1 mio. på regnskabskonto xx.yy, som<br>skulle have været bogført på zz.yy. | Regnskabsafvigelsen skyldes, at der ved en fejl<br>er bogført 1 mio. på regnskabskonto xx.yy, som<br>skulle have været bogført på zz.yy. |
|                |            |            | Udgiftsopfølgning fremadrettet periodiseringsafv (FPE)       | 1.000.000            | 1.000.000           |           |                                                                                                    |                                                                                                    |
|                |            |            | Udgiftsopfølgning fremadrettet regnskabsafvigelser (FRE)     | 1.000.000            | 1.000.000           |           |                                                                                                    |                                                                                                    |
|                |            | KOMMENTAR2 | Udgiftsopfølgning bagudrettet regnskabsafvigelser (BRE)      | 1.000.000            | 1.000.000           |           |                                                                                                    |                                                                                                    |
|                | 010        | KOMMENTAR1 | Udgiftsopfølgning bagudrettet regnskabsafvigelser (BRE)      | 1.000.000            | 1.000.000           |           |                                                                                                    |                                                                                                    |
|                |            |            | Udgiftsopfølgning fremadrettet aktivitetsændringer (FAK)     | 1.000.000            | 1.000.000           |           |                                                                                                    |                                                                                                    |
|                | 011        | KOMMENTAR1 | Udgiftsopfølgning bagudrettet regnskabsafvigelser (BRE)      | 1.000.000            | 1.000.000           |           |                                                                                                    |                                                                                                    |
|                |            |            | Udgiftsopfølgning fremadrettet aktivitetsændringer (FAK)     | 1.000.000            | 1.000.000           |           |                                                                                                    |                                                                                                    |
|                | 012        | KOMMENTAR1 | Udgiftsopfølgning bagudrettet regnskabsafvigelser (BRE)      | 1.000.000            | 1.000.000           |           |                                                                                                    |                                                                                                    |
|                |            |            | Udgiftsopfølgning fremadrettet aktivitetsændringer (FAK)     | 1.000.000            | 1.000.000           |           |                                                                                                    |                                                                                                    |
|                | 020        | KOMMENTAR1 | Udgiftsopfølgning bagudrettet regnskabsafvigelser (BRE)      | 1.000.000            | 1.000.000           |           |                                                                                                    |                                                                                                    |
|                |            |            | Udgiftsopfølgning fremadrettet aktivitetsændringer (FAK)     | 1.000.000            | 1.000.000           |           |                                                                                                    |                                                                                                    |
|                | 030        | KOMMENTAR1 | Udgiftsopfølgning bagudrettet regnskabsafvigelser (BRE)      | 1.000.000            | 1.000.000           |           |                                                                                                    |                                                                                                    |
|                |            |            | Udgiftsopfølgning fremadrettet aktivitetsændringer (FAK)     | 1.000.000            | 1.000.000           |           |                                                                                                    |                                                                                                    |
|                | 080        | KOMMENTAR1 | Udgiftsopfølgning bagudrettet regnskabsafvigelser (BRE)      | 1.000.000            | 1.000.000           |           |                                                                                                    |                                                                                                    |
|                |            |            | Udgiftsopfølgning fremadrettet aktivitetsændringer (FAK)     | 1.000.000            | 1.000.000           |           |                                                                                                    |                                                                                                    |
|                | 090        | KOMMENTAR1 | Udgiftsopfølgning bagudrettet regnskabsafvigelser (BRE)      | 1.000.000            | 1.000.000           |           |                                                                                                    |                                                                                                    |
|                |            |            | Udgiftsopfølgning fremadrettet aktivitetsændringer (FAK)     | 1.000.000            | 1.000.000           |           |                                                                                                    |                                                                                                    |
| 071437         | #          | KOMMENTAR1 | Udgiftsopfølgning fremadrettet regnskabsafvigelser (FRE)     | 1.000.000            | 1.000.000           |           |                                                                                                    |                                                                                                    |
|                | 013        | KOMMENTAR1 | Udgiftsopfølgning fremadrettet aktivitetsændringer (FAK)     | 1.000.000            | 1.000.000           |           |                                                                                                    |                                                                                                    |
| Samlet resultz | at         |            |                                                              | 21.000.000           | 21.000.000          | 0         |                                                                                                    |                                                                                                    |

• Vælg nu Gem data.

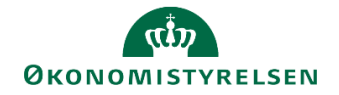

Udgiftsopfølgning er nu leveret til departementet.

Afhængigt af hvad jeres departement har udmeldt, bør I nu informere departementet om, at I har afleveret jeres udgiftsopfølgning i SBS. Denne kommunikation foregår uden for SBS.

#### 2.4 Håndtering af bemærkninger fra departementet

Hvis jeres departement har bemærkninger til de fremsendte afvigelsesforklaringer, skal I genåbne og revidere afvigelsesforklaringerne. Dette beskrives i nærværende afsnit.

Hvis jeres departement også har bedt jer om at justere jeres prognose kan I følge afsnit 4 i **Vejledning i budgetopfølgning for økonomifunktion,** som findes under Brugervejledninger på Økonomistyrelsens hjemmeside. Når I har justeret jeres prognose skal I gentage afsnit 2.1.2-2.1.3 i nærværende vejledning.

• Vælg delprocessen Afvigelseskategorier og kommentarer

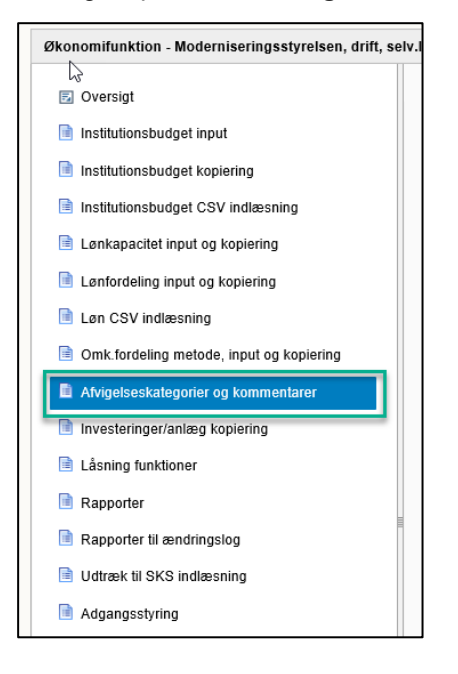

• Vælg herunder Hovedkonto/Bogføringskreds afvigelsesforklaringer.

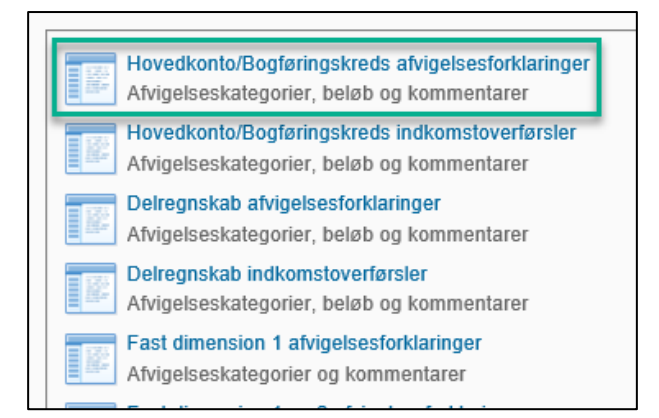

• Udfyld version og eventuelt bogføringskreds i ledetekstvinduet.

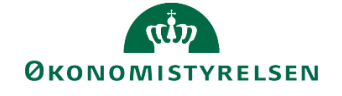

| ſ | Angiv værdi for ledetekster            |            |       |
|---|----------------------------------------|------------|-------|
|   | * Version                              | UI18K2     | 1     |
|   | Aut. Bogføringskreds - valgfri (input) | = <u> </u> | 🍇 💠 🖌 |
|   | Hovedkonto                             | = >        | 🍇 💠 🗡 |

• Læs nu departementets kommentarer i kolonnen med navnet Koncernkommentar til afvigelsesforklaringer

|            |           |     | Koncernkommentar til<br>afvigelsesforklaringer                                                                  | Netto-<br>afvigelse | Udgiftsopfølg<br>. K1-18<br>ÅTD | REGNSKAB<br>ÅTD | Bagudrettet<br>afvigelse | [-] Bagudrettet<br>beløbsforklaring<br>afvigelse | Bagudrettet<br>Regnskabsafvi<br>gelser<br>Beløb | Kommentar | Bagudrettet<br>Periodiseringsafvigels<br>er<br>Beløb | Kommentar                                                           |
|------------|-----------|-----|----------------------------------------------------------------------------------------------------|---------------------|---------------------------------|-----------------|--------------------------|--------------------------------------------------|-------------------------------------------------|-----------|------------------------------------------------------|---------------------------------------------------------------------|
| Hovedkonto | Bogføring | Kom |                                                                                                    | DKK                 | DKK                             | DKK             | DKK                      | DKK                                              | DKK                                             |           | DKK                                                  |                                                                     |
| 071401     | 06514     | #   |                                                                                                    | -337.719.349        | 149.046.853                     | 101.167.161     | -47.879.692              | 0                                                |                                                 |           | -15.100.000                                          |                                                                     |
|            |           | 1   | Godkendt                                                                                                    |                     |                                 |                 |                          |                                                  |                                                 |           | -100.000                                             | Besøg af delegation fra Holland er<br>rykket fra april til december |
|            |           | 2   | Godkendt                                                                                                    |                     |                                 |                 |                          |                                                  |                                                 |           | -10.000.000                                          | Analyse af X er rykket fra maj 2018<br>til april 2019               |
|            |           | 3   | Ikke godkendt - I skal<br>angive, hvornår<br>opdateringen er flyttet<br>til og indbudgettere den<br>i prognosen |                     |                                 |                 |                          |                                                  |                                                 |           | -5.000.000                                           | Systemopdatering af Statens X<br>gennemføres senere                 |

• Juster nu de afvigelsesforklaringer som jeres departement ikke har godkendt.

|   |            |           |     | Koncernkommentar til<br>afvigelsesforklaringer                                                                  | Netto-<br>afvigelse | Udgiftsopfølg<br>. K1-18<br>ÅTD | REGNSKAB<br>ÅTD | Bagudrettet<br>afvigelse | [-] Bagudrettet<br>beløbsforklaring<br>afvigelse | Bagudrettet<br>Regnskabsafvi<br>gelser<br>Beløb | Kommenta<br>r | Bagudrettet<br>Periodiseringsafvigels<br>er<br>Beløb | Kommentar                                                                                        |
|---|------------|-----------|-----|----------------------------------------------------------------------------------------------------|---------------------|---------------------------------|-----------------|--------------------------|--------------------------------------------------|-------------------------------------------------|---------------|------------------------------------------------------|--------------------------------------------------------------------------------------------------|
| 1 | lovedkonto | Bogføring | Kom |                                                                                                    | DKK                 | DKK                             | DKK             | DKK                      | DKK                                              | DKK                                             |               | DKK                                                  |                                                                                                  |
|   | 071401     | 06514     | #   |                                                                                                    | -337.719.349        | 149.046.853                     | 101.167.161     | -47.879.692              | 0                                                |                                                 |               | -15.100.000                                          |                                                                                                  |
|   |            |           | 1   | Godkendt                                                                                                    |                     |                                 |                 |                          |                                                  |                                                 |               | -100.000                                             | Besøg af delegation fra Holland er<br>rykket fra april til december                              |
|   |            |           | 2   | Godkendt                                                                                                    |                     |                                 |                 |                          |                                                  |                                                 |               | -10.000.000                                          | Analyse af X er rykket fra maj 2018<br>til april 2019                                            |
|   |            |           | 3   | Ikke godkendt - I skal<br>angive, hvornår<br>opdateringen er flyttet<br>til og indbudgettere den<br>i prognosen |                     |                                 |                 |                          |                                                  |                                                 |               | -5.000.000                                           | Systemopdatering af Statens X var<br>planlagt til maj 2019, men er flyttet<br>til november 2019. |

• Afslut ved af klikke på Gem data.

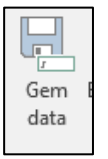

I skal nu gennemføre trin 2.1.3 igen, hvori I kopierer den opdaterede udgiftsopfølgning til departementet. Herefter skal I informere departementet om, at I har tilrettet jeres udgiftsopfølgning.

Departementet vil herefter gennemgå jeres udgiftsopfølgning igen og meddele jer om den er godkendt eller ej. Ovenstående proces kan således gentages, hvis det er nødvendigt.

Når departementet har godkendt jeres udgiftsopfølgning, kan I fortsætte til næste trin.

#### 2.5 Institutionen indlæser udgiftsopfølgningen til SKS

Når jeres departement har godkendt jeres udgiftsopfølgning i SBS kan I indlæse denne til SKS og herefter udarbejde jeres udgiftsopfølgningsnotat.

• Vælg delprocessen Udtræk til SKS indlæsning

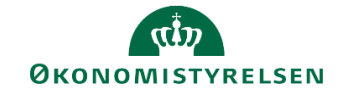

| 📄 Investeringer/anlæg kopiering |      |
|---------------------------------|------|
| Låsning funktioner              |      |
| Rapporter                       |      |
| 🗎 Rapporter til ændringslog     | 1111 |
| 🗎 Udtræk til SKS indlæsning     |      |
| Adgangsstyring                  |      |

• Vælg inputskemaet Udtræk til SKS.

Udtræk til SKS Vælg version, bogføringskreds Rapporten udtrækker ikke loka...

• Udfyld vinduet med ledetekster.

| Angiv værdi for ledetekster |        |
|-----------------------------|--------|
| * Bogføringskreds           | 06514  |
| * Version                   | UI18K2 |

• Klik på eksportknappen til højre

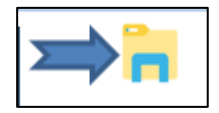

- Gem nu XML-filen i en mappe på jeres fællesdrev. Du gemmer ved at vælge en mappe. Opret evt. en mappe ved navn *Udgiftsopfølgning 2, 2018* til din udgiftsopfølgning 2, 2018.
- Log nu på SKS.
- Vælg applikationen Indlæsning af grundbudget/prognoser.
- Vælg budgetversion.
- Udfyld ministeransvarsområde, Virksomhed og bogføringskreds.

| Statens K           | oncern System Ind                               | llæsning af gru          | ndbudget/progr                | 10 <b>5er</b> 1.2           | Vejledning                       | g <u>Afslut</u> |
|---------------------|-------------------------------------------------|--------------------------|-------------------------------|-----------------------------|----------------------------------|-----------------|
| Budget-<br>version: | 2019 Prognose, 2. kvartal                       | ¥                        |                               |                             |                                  |                 |
| Til indlæsning af   | CSV-fil pr. hovedkonto (fra skabelon-regneark): | (Vis aktive filer for §) | Til indlæsning af XML-fil fra | ØS-LDV pr. bogføringskreds: | (Vis aktive filer for ministerom | åde)            |
| Paragraf:           | Vælg en paragraf                                | V                        | Ministeransvarsområde:        | Vælg et ministeransvarsområ | ide                              | •               |
| Hovedkonto:         |                                                 | T                        | Virksomhed:                   |                             |                                  | •               |
|                     |                                                 |                          | Bogføringskreds:              |                             |                                  | Ķ               |

- Klik på Vælg arkiv og vælg den pågældende XML-fil.
- Vælg Indlæs.

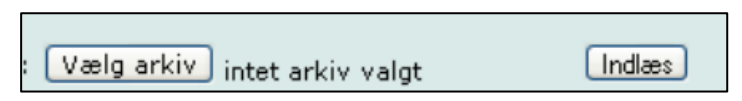

Hvis du oplever fejl i forbindelse med indlæsningen, kontakt SBS supporten via Statens Administrations Serviceportal: <u>https://statens-adm.dk/support/serviceportalen/</u>

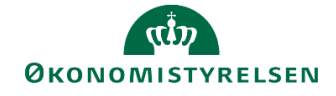

Tabellerne fra SKS downloader og konverterer I på samme måde, som I plejer. Dette kan I læse mere om under drop-down menuen *Vejledning til systemunderstøttet udgiftsopfølgning*, som I kan finde på Økonomistyrelsens hjemmeside via dette link: <u>https://oes.dk/oekonomi/finanslov-og-udgiftsopfoelgning/grundbudget-og-udgiftsopfoelgning/vejledninger-til-grundbudget-og-udgiftsopfoelgning/</u>.

Din institution mangler nu at udarbejde jeres udgiftsopfølgningsnotat. Hertil skal I bruge tabellerne fra SKS og kan ligeledes tage udgangspunkt i institutionernes afvigelsesforklaringer, der er udarbejdet i SBS.